# Contents

|                                                    | Page |
|----------------------------------------------------|------|
| 1. HOW-TO: Account Creation (New to CMT? Register) | 1    |
| 2. HOW-TO: Abstract Submission                     | 8    |

Abstracts may be submitted online only via <u>https://cmt3.research.microsoft.com/</u>

# 1. HOW-TO: Account Creation (New to CMT? Register)

1.1 Navigate to site: <u>https://cmt3.research.microsoft.com/User/Login</u>

1.2 Click "Register".

| $\leftarrow$ | $\rightarrow$ | Ö | ŵ | https://cmt3.research.microsoft.com/User/Login | * | ∽≡ | h | ¢ |
|--------------|---------------|---|---|------------------------------------------------|---|----|---|---|
|              |               |   |   |                                                |   |    |   |   |
|              |               |   |   | Microsoft CMT                                  |   |    |   |   |
|              |               |   |   | Email<br>Email                                 |   |    |   |   |
|              |               |   |   | Password                                       |   |    |   |   |
|              |               |   |   | Log In                                         |   |    |   |   |
|              |               |   |   | Forgot your password? New to CMT? Register     |   |    |   |   |
|              |               |   |   |                                                |   |    |   |   |

Reset Password Login Registration **Create New Account** Login information Email \* Email This email will be used to login into CMT Password \* Password \* Confirm Password Confirm Password Personal Information First Name \* First Name Middle Initial Initial \* Last Name Last Name Nickname Nickname Organization Name \* Organization Name \* Country/Region Select...  $\sim$ Google Scholar Id Google Scholar Id

1.3 Fill out Create New Account Page. Fields with an <\*> asterisk are required.

1.4 Enter the captcha characters, check the Agree to Terms of Use checkbox and click 'Register.'

| * Country/Region                           | Select V                                                                              |
|--------------------------------------------|---------------------------------------------------------------------------------------|
| Google Scholar Id                          | Google Scholar Id                                                                     |
| Verification                               |                                                                                       |
| Enter the characters you so<br>New   Audio | ee<br>W                                                                               |
|                                            | I agree to the Microsoft CMT's Author's Statement, Terms Of Use and Privacy & Cookies |
| _                                          | Register No, thanks                                                                   |
|                                            |                                                                                       |

| hat has been sent to this       |
|---------------------------------|
| hat has been sent to this       |
|                                 |
|                                 |
| em.                             |
|                                 |
|                                 |
|                                 |
|                                 |
| ccount such as Hotmail, Outlook |
|                                 |

1.5 The "Welcome to CMT" page appears notifying you that an email was sent to you with a verification link.

1.6 The email will look like this:

| Hello John,                                                                        |
|------------------------------------------------------------------------------------|
| Please click the following link to complete email verification:                    |
| https://cmt3.research.microsoft.com/User/VerifySignup/?email=H                     |
| <u>296e5fdd433d</u> 277ba741c3&returnUrl=/                                         |
| Thanks,                                                                            |
| CMT Support                                                                        |
|                                                                                    |
|                                                                                    |
|                                                                                    |
| Microsoft respects your privacy. To learn more, please read our Privacy Statement. |
| Microsoft Corporation                                                              |
| One Microsoft Way                                                                  |
| Redmond, WA 98052                                                                  |

1.7 Once you click on the link in the email, you will see the Account Verification page. You can then use the "click here" link to log into CMT.

| Account Verification                                                     |  |
|--------------------------------------------------------------------------|--|
| Hello Henry, your account has been verified, click here to log into CMT. |  |
|                                                                          |  |

# 2. HOW-TO: Abstract Submission

2.1 Navigate to site: <u>https://cmt3.research.microsoft.com/User/Login</u> Then log into CMT.

| mail     |    |  |  |
|----------|----|--|--|
| Email    |    |  |  |
| assword  |    |  |  |
| Password |    |  |  |
| Log      | In |  |  |

2.2 Click on All Conferences to search for the Conference to which you will submit your paper.

| Conferences                                       |            |          |              | H¢ )ro  |  |  |  |  |
|---------------------------------------------------|------------|----------|--------------|---------|--|--|--|--|
| Conference List                                   |            |          |              |         |  |  |  |  |
| My Conferences (0) All Conferences type to filter |            |          |              |         |  |  |  |  |
| Name                                              | Start Date | Location | External URL | Contact |  |  |  |  |
|                                                   |            |          |              |         |  |  |  |  |
|                                                   |            |          |              |         |  |  |  |  |

## 2.3 Use the filter field in the upper right to search CGOM2024. Once you find the Conference, click on the Conference Name link.

| Conferences                                                        |            |                  |                           | Lek Wantha - |  |  |  |  |
|--------------------------------------------------------------------|------------|------------------|---------------------------|--------------|--|--|--|--|
| Conference List                                                    |            |                  |                           |              |  |  |  |  |
| My Conferences (4) All Conferences cgom2024                        |            |                  |                           |              |  |  |  |  |
|                                                                    |            |                  |                           |              |  |  |  |  |
| Name                                                               | Start Date | Location         | External URL              | Contact      |  |  |  |  |
| 15th International Workshop on Crystal Growth of Organic Materials | 7/23/2024  | Phuket, Thailand | https://cgom15.sut.ac.th/ | Email Chairs |  |  |  |  |

## 2.4 The Author Console page appears. It is here you will submit your paper by clicking on the "+ Create new submission" button.

| Submissions             | Search help articles | Q Help Center - Select Your Role | : Author - CGOM2024 - Lek Wantha - |     |
|-------------------------|----------------------|----------------------------------|------------------------------------|-----|
| Author Console          |                      |                                  | <b>—</b>                           |     |
| + Create new submission | 0 - 0 of 0           | «« « 1 » »» Show:                | 25 50 100 All Clear All Filte      | ers |
| Paper ID Title          |                      |                                  |                                    |     |
|                         |                      | Files                            | Actions                            |     |
| Clear                   | Clear                |                                  |                                    |     |

2.5 The Create New Submission page will look like the image below. Then put the abstract title and abstract (abstract summary), add author lists (if necessary), upload abstract file (doc. file), add the presenter name, and select conference topic and type of presentation.

|                                                                                                    |                                                                                    |                                                               |                                                     |                                                          | Search help articles                 | Help Center -          | Select Your Role :      | Author - C           | GOM2024 -              | Lek Wantha -     |
|----------------------------------------------------------------------------------------------------|------------------------------------------------------------------------------------|---------------------------------------------------------------|-----------------------------------------------------|----------------------------------------------------------|--------------------------------------|------------------------|-------------------------|----------------------|------------------------|------------------|
| Create Nev                                                                                                 | v Submission                                                                       |                                                               |                                                     |                                                          |                                      |                        |                         |                      |                        |                  |
| Welcome author, submission butto                                                                           | this form is the abstract submission for<br>n. After submission the conference cha | m for the 15th International<br>ir will confirm your submissi | Workshop on Crystal Growth of<br>ion by three days. | Organic Materials (CGOM15). Please enter y               | our title and abstract, upload abstr | act file, select the c | onference topic, and se | lect the type of pre | esentation you pre     | efer. Then click |
| TITLE AND ABSTRA                                                                                           | ст                                                                                 |                                                               |                                                     |                                                          |                                      |                        |                         |                      |                        |                  |
|                                                                                                    | * Title Title                                                                      |                                                               |                                                     |                                                          |                                      |                        |                         |                      |                        |                  |
| * Ab                                                                                                    | 2000 characters left                                                               |                                                               |                                                     |                                                          |                                      |                        |                         |                      |                        |                  |
| AUTHORS *<br>You may add your colla                                                                        | aborators.                                                                         |                                                               |                                                     |                                                          |                                      |                        |                         |                      |                        |                  |
| AUTHORS *<br>You may add your colla<br>Primary Contact                                                     | aborators.                                                                         | First Name                                                    | Last Name                                           | Organization                                             |                                      |                        |                         |                      | Country/Re             | gion             |
| AUTHORS *<br>You may add your colla<br>Primary Contact                                                     | aborators.<br>Email<br>lekwa@g.sut.ac.th                                           | First Name                                                    | Last Name<br>Wantha                                 | Organization<br>School of Chemical Engineering, Suranare | e University of Technology           |                        |                         |                      | Country/Re<br>Thailand | rgion<br>× ↑ 1   |
| AUTHORS*<br>You may add your colla<br>Primary Contact<br>@<br>Email<br>Enter email to add new aut          | aborators.<br>Email<br>lekwa@g.sut.ac.th<br>+ Ad                                   | First Name<br>Lek                                             | Last Name<br>Wantha                                 | Organization<br>School of Chemical Engineering, Suranare | e University of Technology           |                        |                         |                      | Country/Re<br>Thailand | igion 🛛 🗙 🛧 4    |
| AUTHORS*<br>You may add your colla<br>Primary Contact<br>©<br>Email<br>Enter email to add new aut<br>FILES | aborators.<br>Email<br>lekwa@g.sut.ac.th<br>+ Adv                                  | First Name<br>Lek                                             | Last Name<br>Wantha                                 | Organization<br>School of Chemical Engineering, Suranare | e University of Technology           |                        |                         |                      | Country/Re<br>Thailand | igion × + 4      |

The uploaded file will show as the following example.

| FILES                                                                                                    |                      |
|----------------------------------------------------------------------------------------------------|----------------------|
| You can upload from 1 to 3 files. Maximum size is 10 Mb. We accept doc, dock, pdf formats.<br>Wantha_CGOM15_Abstract.doc (33 Kb, 18/9/2566 17:53:10) × |                      |
| рания на на на на на на на на на на на на на                                                                                                    |                      |
|                                                                                                    | Drop files here      |
|                                                                                                    | -07-                 |
|                                                                                                    | Upload from Computer |
|                                                                                                    |                      |

## Once the form is filled out with all the required information, click 'Submit'.

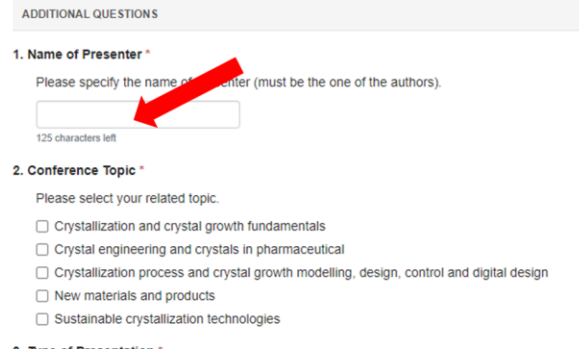

#### 3. Type of Presentation \*

Please select the type of presentation you prefer. Please note that the oral presentation type will be consider and selected by committee and notified you by 15 April 2024.

Oral presentation
 Poster presentation

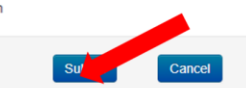

2.6 The Submission Summary page will then appear. The system does not automatically generate a confirmation email; however, you may do this manually by clicking on the "Email" button on the right. You have the option to send it to yourself or all authors. Click send Email.

| Submissions                         |                                                                                                    | Search help articles                                                                                                    | Q Help Center - | Select Your Role : | Author - | CGOM2024 - Lek Wantha | -      |
|-------------------------------------|----------------------------------------------------------------------------------------------------|----------------------------------------------------------------------------------------------------|-----------------|--------------------|----------|-----------------------|--------|
| Submission Summary                  |                                                                                                    |                                                                                                    |                 |                    |          |                       |        |
| Conference Name                     | 15th International Workshop on Crystal Growth of Organic Materials                                                                                                    |                                                                                                    |                 |                    |          | 🖶 Print 🛛 🖾 El        | mail 🕶 |
| Paper ID                            | 1                                                                                                    |                                                                                                    |                 |                    |          |                       |        |
| Paper Title                         | Effect of salts on the solubility and crystallization of L-histidine polymorphs                                                                                                    |                                                                                                    |                 |                    |          |                       |        |
| Abstract                            | L-histidine is an essential amino acid that used in the biosynthesis of proteins. It is also an importar<br>pharmaceutical and food industries. Crystalitzation is the most widely used process because the cr<br>the development in drug and medical fields. L-histidine can be crystallized into two crystal forms—<br>present in different physical properties i.e. solubility. From literature, the difference crystal forms—<br>of dissolution in any salts solutions. Nevertheless, the studied of both forms of L-histidine on their s<br>effect of salts on its solubility are necessary for the application needs especially in pharmaceutical it<br>vary for distributed the dissolution considered. The effect of salts on the crystal form A and B at different c<br>various salts concentrations of the solution. The effect of salts concentrations on its solubility was in<br>Focus Beam Reflectance Measurement (FBRM) during the dissolution process of L-histidine. The of<br>polymorphic transformation were investigated using Raman spectroscopy for the measurement of s<br>concentrations, and EasyViewer for image analysis | nt substance in the<br>systal form is benefits to<br>form A and B. Differ forms<br>ovided different the ability<br>solubility as well as the<br>field since it might have to<br>polymorph need also to<br>ioncentrations in the<br>nvestigated using the<br>crystallization and<br>solute and solid |                 |                    |          |                       |        |
| Created on                          | 18/9/2566 18:01:37                                                                                                    |                                                                                                    |                 |                    |          |                       |        |
| Last Modified                       | 18/9/2566 18:01:37                                                                                                    |                                                                                                    |                 |                    |          |                       |        |
| Authors                             | Lek Wantha ( School of Chemical Engineering, Suranaree University of Technology ) < lekwa@g.s                                                                                                    | sut.ac.th> 🕑                                                                                                    |                 |                    |          |                       |        |
| Submission Files                    | Wantha_CGOM15_Abstract.doc (33.5 Kb, 18/9/2566 18:01:11)                                                                                                    |                                                                                                    |                 |                    |          |                       |        |
| Submission Questions Response       | <ol> <li>Name of Presenter Please specify the name of presenter (must be the one of the authors). Lek Wantha C. Conference Topic Please select your related topic. Crystallization and crystal growth fundamentals 3. Type of Presentation Please select the type of presentation you prefer. Please note that the oral presentation type will be by committee and notified you by 15 April 2024. Oral presentation</li> </ol>                                                                                                    | e consider and selected                                                                                                    |                 |                    |          |                       |        |
| Edit Submission Back to Author Cons | ole                                                                                                    |                                                                                                    |                 |                    |          |                       |        |

## The email that the system sends to the Author(s) looks like this:

| 15th International Workshop on Crystal Growth of Organic Materials : Submission (1) has been created. (External) Interx x                                                                                                    |                        | ſ   | 5 | Z |
|----------------------------------------------------------------------------------------------------|------------------------|-----|---|---|
| Microsoft CMT <email@msr-cmt.org><br/>to me ▼</email@msr-cmt.org>                                                                                                    | 6:01PM (3 minutes ago) | ☆ ↔ | - | : |
| Hello,                                                                                                    |                        |     |   |   |
| The following submission has been created.                                                                                                    |                        |     |   |   |
| Track Name: CGOM2024                                                                                                    |                        |     |   |   |
| Paper ID: 1                                                                                                    |                        |     |   |   |
| Paper Title: Effect of salts on the solubility and crystallization of L-histidine polymorphs                                                                                                    |                        |     |   |   |
| Abstract:<br>L-histidine is an essential amino acid that used in the biosynthesis of proteins. It is also an important substance in the pharmaceutical and food industries. Crystalization is the most widely used process because the crystal form is benefits to the development in drug and medic<br>fields. L-histidine can be crystalized into two crystal forms—form A and B. Differ forms present in different physical properties i.e. solubility. From literature, the difference crystal forms provided different the ability of dissolution in any salts solutions. Nevertheless, the studied<br>both forms of L-histidine on their solubility as well as the effect of salts on its solubility are necessary for the application need sepecially in pharmaceutical field since R might have to vary for distributed the dissolution considered. The effect of salts on the crystallization of L<br>histidine polymorph need also to be studied. Thus, this work is focus on the solubility of L-histidine crystal form A and B at different concentrations in the various salts concentrations of the solution. The effect of salts concentrations on its solubility may investigated using the<br>Focus Beam Reflectance Measurement (FBRM) during the dissolution process of L-histidine. The crystallization and polymorphic transformation were investigated using Raman spectroscopy for the measurement of solute and solid concentrations, and EasyViewer for image<br>analysis |                        |     |   |   |
| Created on: Mon, 18 Sep 2023 11:01:37 GMT                                                                                                    |                        |     |   |   |
| Last Modified: Mon, 18 Sep 2023 11:01:37 GMT                                                                                                    |                        |     |   |   |
| Authors:<br>- <u>lekwa@q.sut.ac.th</u> (Primary)                                                                                                    |                        |     |   |   |
| Secondary Subject Areas: Not Entered<br>Submission Files: Wantha_CGOM15_Abstract.doc (33 Kb, Mon, 18 Sep 2023 11:01:11 GMT)                                                                                                    |                        |     |   |   |
| Submission Questions Response:<br>1. Name of Presenter<br>Lek Wantha<br>2. Conference Topic<br>Crystallization and crystal growth fundamentals<br>3. Type of Presentation<br>Oral presentation                                                                                                    |                        |     |   |   |
| Thanks,<br>CMT team.                                                                                                    |                        |     |   |   |

## 2.7 If you would like to edit your submission, log into CMT. Then click 'Edit Submission'

If you would like to submit a new abstrac, log into CMT. Then click 'Create new submission'.

| Submissi     | ons                                                                                              | Search help articles Q Help Ce                  | enter - Select Your Role : | Author - CGOM2024 -         | Lek Wantha -      |  |
|--------------|--------------------------------------------------------------------------------------------------|-------------------------------------------------|----------------------------|-----------------------------|-------------------|--|
| Author C     | Console                                                                                          |                                                 |                            |                             |                   |  |
| + Create nev | v submission                                                                                     | 1 - 1 of 1 «« « 1                               | 1 » » Show: 25             | 50 100 All                  | Clear All Filters |  |
| Paper ID     | Title                                                                                            | <b>1</b>                                        |                            |                             |                   |  |
| Clear        | Cier                                                                                             | riles                                           |                            | Actions                     |                   |  |
| 1            | Effect of salts on the solubility and crystallization of L-histidine polymorphs<br>Show abstract | Submission files:<br>Wantha_CGOM15_Abstract.doc | C                          | Edit Assion X Delete Submit | ssion             |  |